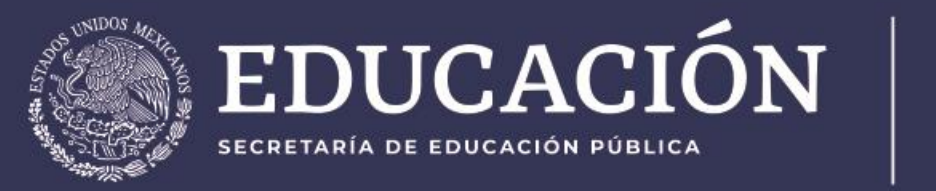

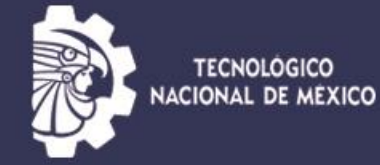

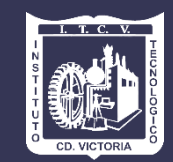

#### CÓDIGOS POR CARRERA PARA PLATAFORMA SCHOLOOGY

#### SERVICIO SOCIAL AGO-DIC 2021

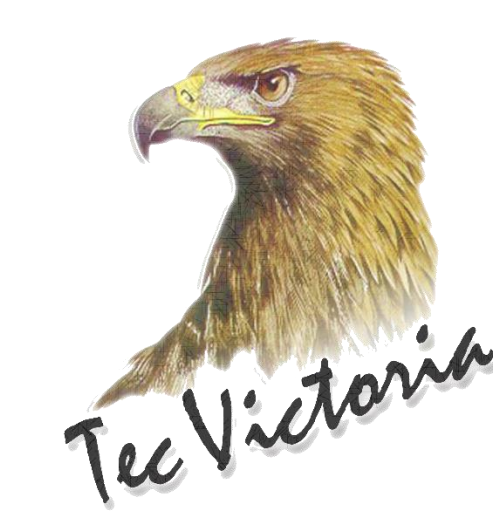

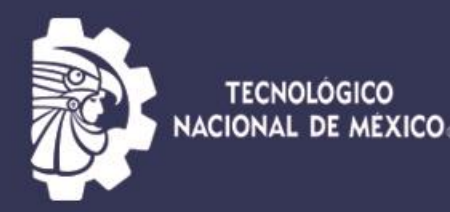

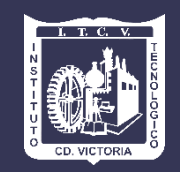

Instituto Tecnológico de Cd. Victoria

#### ING. EN ELECTRÓNICA BHHQ-MSQD-WXWKD

ING. EN ENERGÍAS RENOVABLES M8RT-DSR2-VJQFT B8SR-Q44Z-7TV5D

LIC. EN BIOLOGÍA

ING. INDUSTRIAL GHKX-SPD3-T3CPZ

ING. EN GESTIÓN EMPRESARIAL FQZB-T949-9DQFZ ING. CIVIL 3M4J-Q9FR-FHTW9 ING. EN INFORMÁTICA 6TRH-V58W-3RFZK

ING. EN SISTEMAS COMPUTACIONALES D5TH-NQM3-CSNZM

ING. MECÁNICA 4R8J-76QB-RSSG7

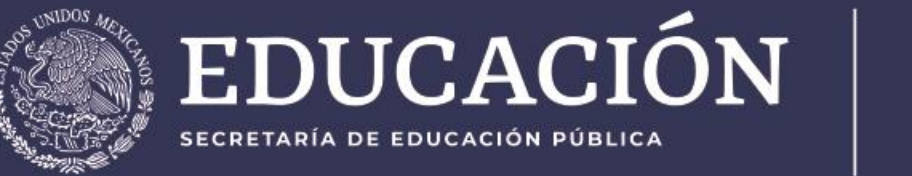

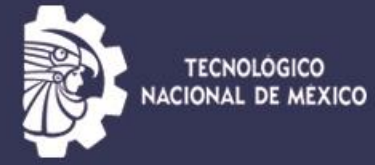

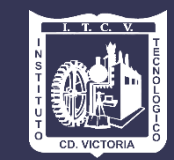

Para aquellos estudiantes que nunca se han usado la plataforma Schoology, puedes seguir los siguientes pasos

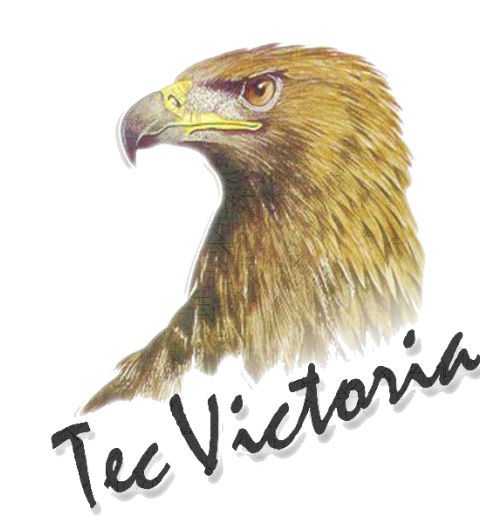

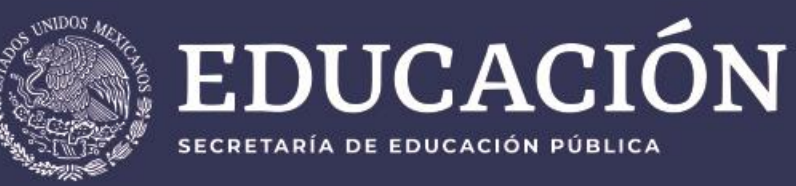

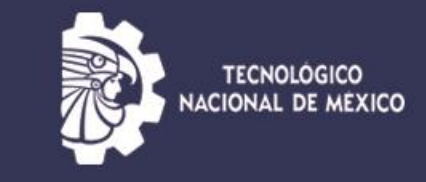

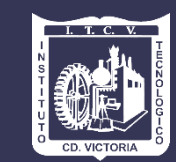

#### 1. Deberás acceder al siguiente link: https://www.schoology.com/

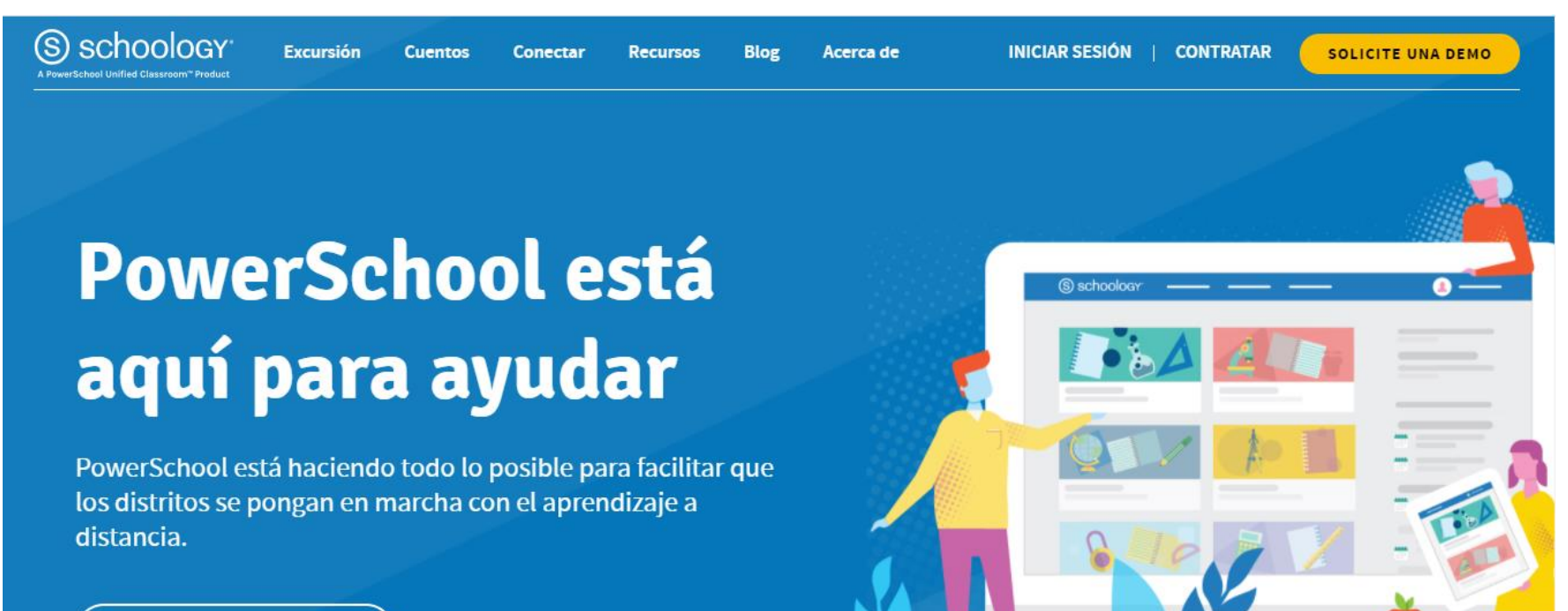

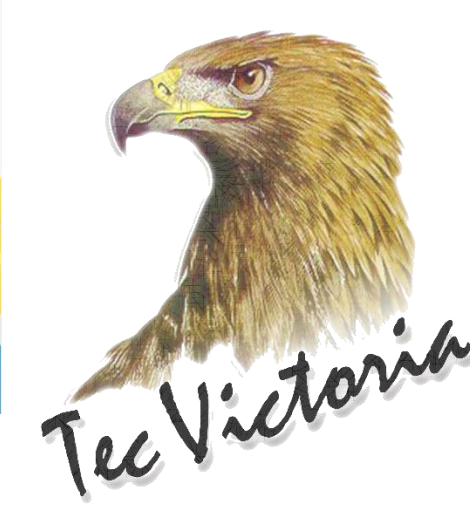

APRENDE MÁS

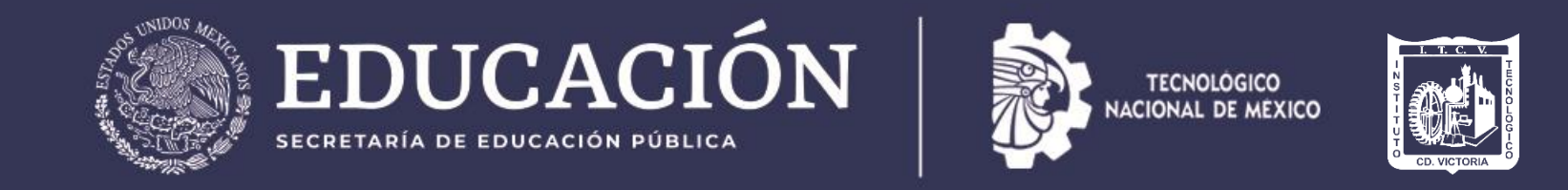

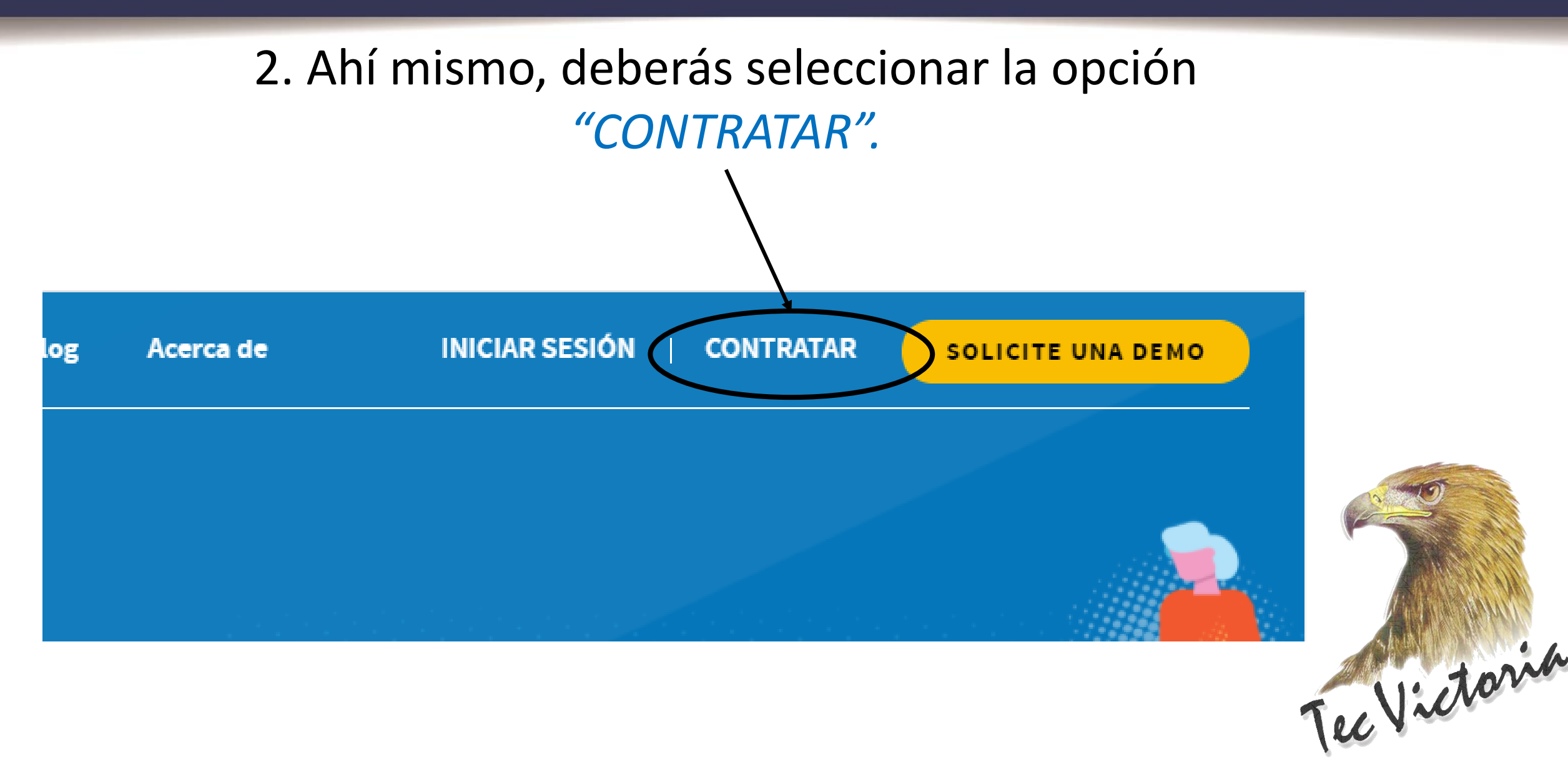

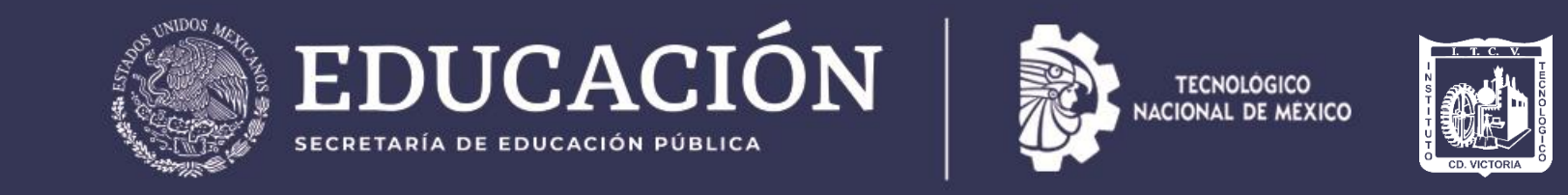

# 3. Te desplegarán las opciones que se muestran y deberás seleccionar "Estudiante".

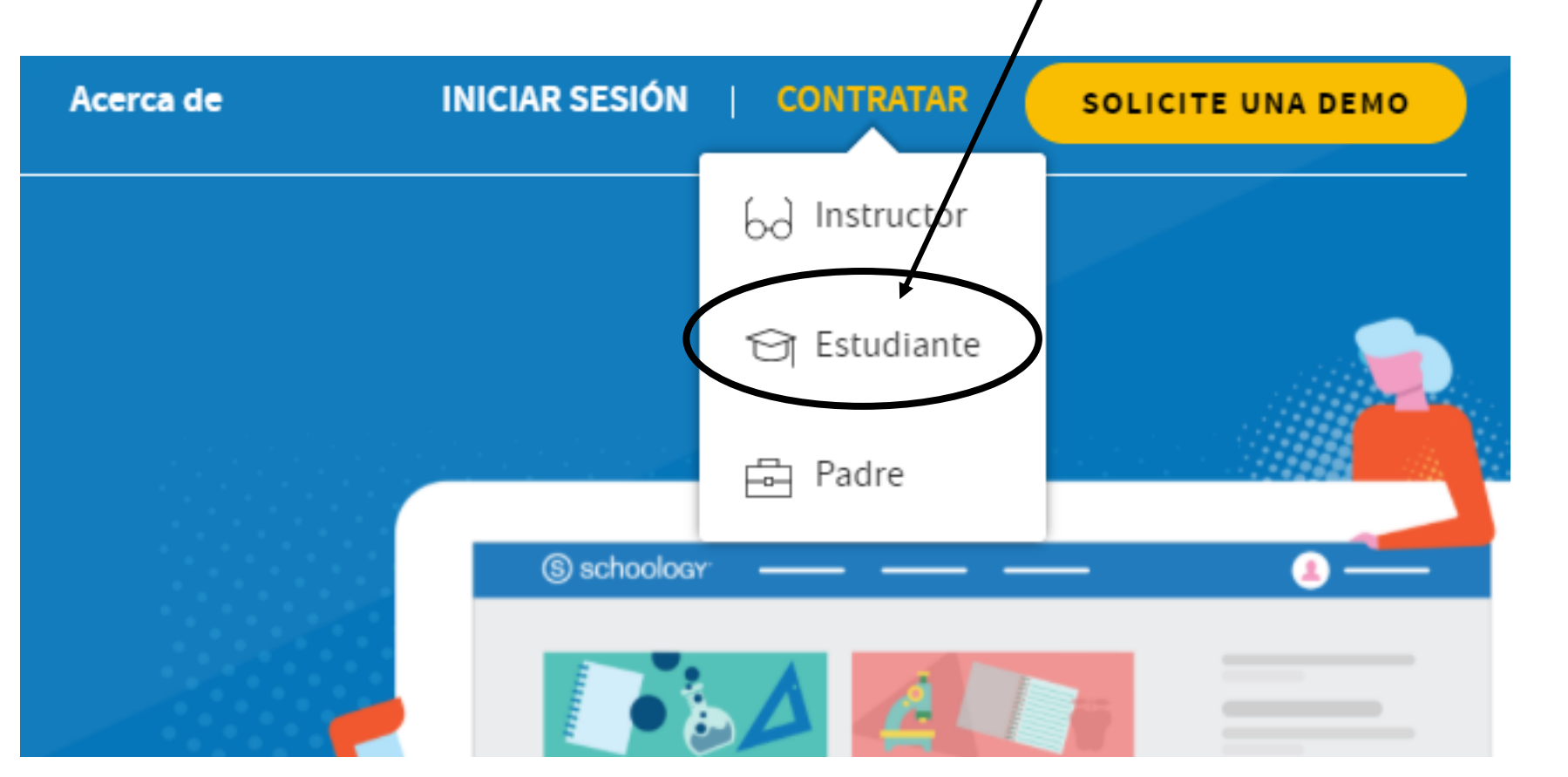

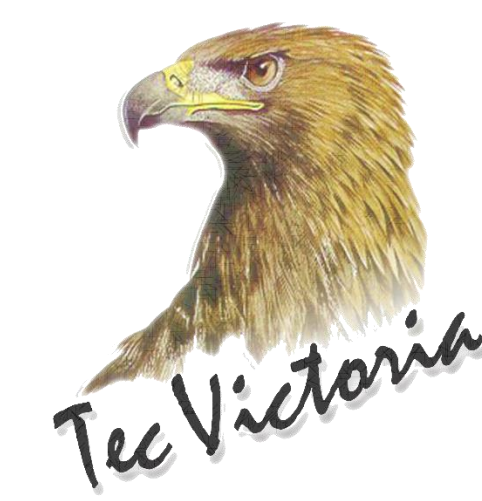

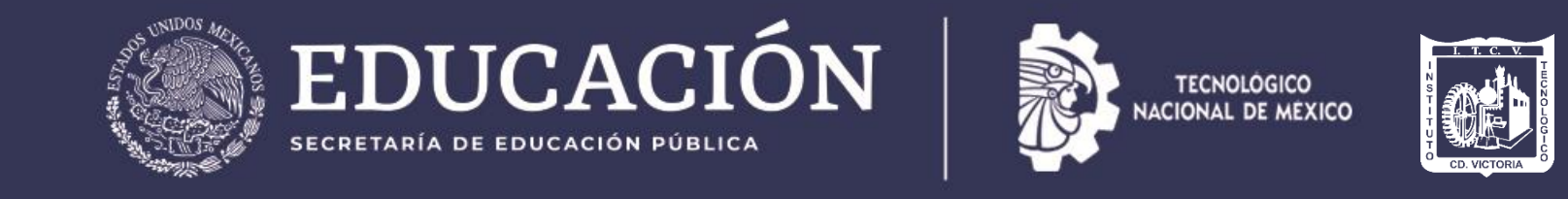

# 4. Te aparecerá la siguiente página, donde tendrás que colocar el código de acceso, según corresponda a tu carrera.

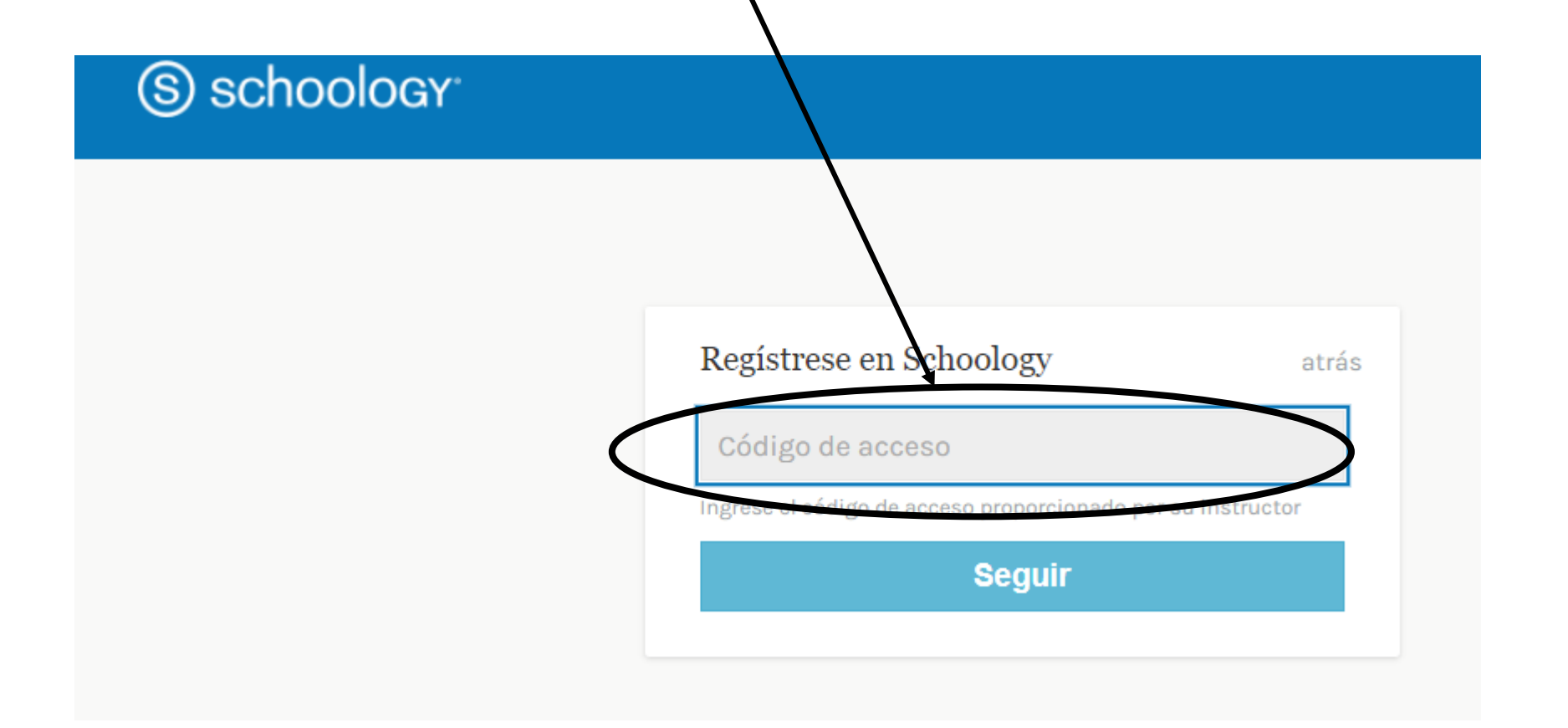

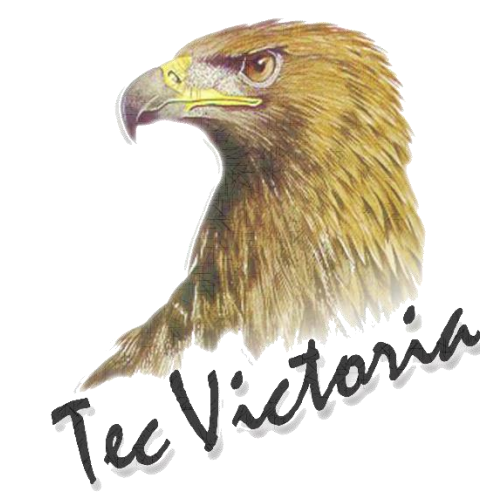

![](_page_7_Picture_0.jpeg)

#### 5. Después das click en seguir.

![](_page_7_Figure_2.jpeg)

![](_page_7_Picture_3.jpeg)

![](_page_8_Picture_0.jpeg)

### 5. Te aparecerá el siguiente desplegado, donde tendrás que registrar la información que se te pide.

|                     | Regístrese en Schoology atrás                                                                  |                |
|---------------------|------------------------------------------------------------------------------------------------|----------------|
|                     | PW5Q-XVCN-6XZKD                                                                                |                |
|                     | Primer nombre Apellido                                                                         |                |
|                     | Correo electrónico o nombre de usuario                                                         |                |
|                     | Contraseña 6. Depu                                                                             |                |
|                     | confirmar Contraseña                                                                           | res, das clier |
| olvides aceptar las | Cumpleaños: Mes 🗸 Día 🖌 Año                                                                    | gistrarseillen |
| érminos de uso      | Al hacer clic en <b>Registrarse</b> , acepta nuestra Política de privacidad y Términos de uso. | I SET          |
|                     | Registrarse                                                                                    | to to          |

![](_page_9_Picture_0.jpeg)

## 7. Finalmente te aparecerá el curso de Servicio Social, de acuerdo a tu carrera.

| ING. CIVIL Serv. Social ago-dic 2021: Section<br>Instituto Tecnologico de Cd. Victoria | 1 🔳           |
|----------------------------------------------------------------------------------------|---------------|
| Add Materials 🔻 Options 🔻                                                              |               |
|                                                                                        | All Materials |
| > INSTRUCTIVO Y FORMATOS                                                               |               |

![](_page_9_Picture_3.jpeg)

![](_page_10_Picture_0.jpeg)

![](_page_10_Figure_1.jpeg)

![](_page_11_Picture_0.jpeg)

# 9. Deberás colocar lo que se indica, según lo que registraste previamente.

![](_page_11_Picture_2.jpeg)

![](_page_11_Figure_3.jpeg)

![](_page_11_Picture_4.jpeg)